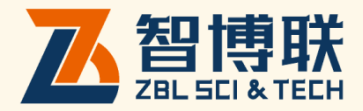

# ZBL-T73D 楼板厚度检测仪 使用说明书

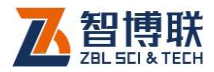

I

目 录

| 本i | 说B  | 明书中的约定 |             |
|----|-----|--------|-------------|
| 第  | 1   | 章      | 概述1         |
|    | 1.1 | 简介     |             |
|    | 1.2 | 主要功能及特 | 病1          |
|    |     | 1.2.1  | 主要功能1       |
|    |     | 1.2.2  | 主要特点1       |
|    | 1.3 | 主要技术指标 | 32          |
|    | 1.4 | 注意事项   |             |
|    |     | 1.4.1  | 使用说明书3      |
|    |     | 1.4.2  | 工作环境要求:3    |
|    |     | 1.4.3  | 存储环境要求4     |
|    |     | 1.4.4  | 其他要求4       |
|    | 1.5 | 仪器的维护及 | 2保养4        |
|    |     | 1.5.1  | 电源4         |
|    |     | 1.5.2  | 充电5         |
|    |     | 1.5.3  | 充电电池5       |
|    |     | 1.5.4  | 清洁5         |
|    | 1.6 | 责任     | 6           |
| 第  | 2   | 章      | <b>仪器描述</b> |

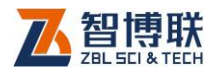

| 2.1 仪器组成         | ;<br>,   | 7  |
|------------------|----------|----|
| 2.1.1            | 发射、接收探头  | 7  |
| 2.1.2            | 配件       | 10 |
| 2.2 楼板厚度         | 检测原理     | 11 |
| 第3章              | 公用模块介绍   | 13 |
| 3.1 输入方法         |          | 13 |
| 3.1.1            | 字符及数字的输入 | 13 |
| 3.1.2            | 选择性输入    | 15 |
| 3.2 文件管理         |          | 15 |
| 3.2.1            | 文件列表     | 16 |
| 3.2.2            | FTP 上传   | 19 |
| 3.2.3            | 数据上传日志   | 22 |
| 第4章              | 楼板厚度检测软件 | 23 |
| 4.1 <b>软件简介</b>  |          | 23 |
| 4.2 <b>软件功</b> 能 | 介绍       | 24 |
| 4.2.1            | 文件管理     | 25 |
| 4.2.2            | 参数设置     | 25 |
| 4.2.3            | 开始测试     | 31 |
| 4.3 快速操作         | 指南       | 36 |
| 4.3.1            | 测试前准备    | 36 |
| 4.3.2            | 新构件的测试   | 37 |
| 4.3.3            | 数据后处理    |    |
| 附录1 现场检测         | 测时的注意事项  | 40 |

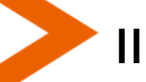

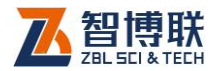

ш

# 本说明书中的约定

- 1. 灰色背景、带黑色方框的文字
- 2. 表示界面上的一个按钮,如:确定钮。
- 3. 仪器面板上的按键均用【】表示,如:【存储】键。
- 白色背景、带黑色方框的文字表示 Windows 软件菜单命令, 其中"→"表示菜单级间的分割符,如文件→打开表示文件 菜单下的打开菜单项命令。
- 灰色背景、不带方框的文字表示屏幕上选项或菜单名称。如 选择参数设置中的构件选项。
- 6. 标志 资 为需要特别注意的问题。
- 除了本说明书中介绍的内容之外,用户在使用仪器的过程中, 会自动显示一些提示信息,请按提示信息操作。
- 本说明书中的软件界面及照片仅用作示意,随着软件升级和
   产品的不断改进可能会发生变化,恕不另行通知。

扫描以下二维码可下载安装平板端软件:

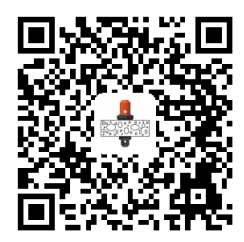

# 川参注意:本软件仅支持 Android 系统的平板。

扫描以下二维码可访问我公司官网、关注我公司微信公众号:

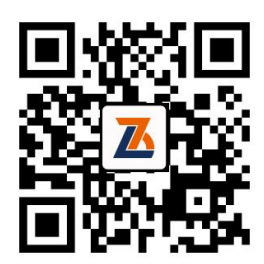

公司官网

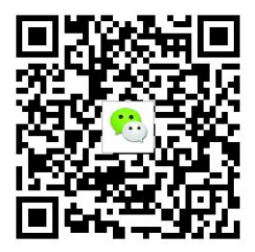

微信公众平台

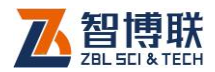

# 第1章 概述

# 1.1 简介

ZBL-T730 楼板厚度检测仪(以下简称"测厚仪"),是一种 便携式、使用无损检测方法对混凝土或其它非铁磁体介质的厚度 进行测量的仪器。

测厚仪主要由由主机(平板电脑)及发射、接收探头组成。 使用时,发射探头和接收探头分别放置在楼板的两相对测试面, 分别发射和接收电磁场,接收探头将采集到的信号值通过蓝牙发 送给主机,主机根据接收到的信号强度,实时计算出楼板厚度值 并进行显示、存储。用户可以通过随机提供的U盘,将数据转存 到计算机中,利用配套的分析软件进行更详细的分析处理。

# 1.2 主要功能及特点

# 1.2.1 主要功能

测量楼板、剪力墙、梁、柱等混凝土结构及其他非铁磁体介 质的厚度。

# 1.2.2 主要特点

1) 接收探头自带智能指示灯,实时定位,智能导航;

2) 主机与接收探头之间采用无线连接,摆脱"有线"束缚;

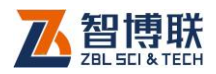

- 3) 人体工程化设计,接收探头搭配延长杆,测试人员不必 弯腰、下蹲,走到哪儿,测到哪儿;
- 4) 延长杆与探头间采用柔性万向联轴节设计,使用方便;
- 支持中文输入,可设置楼号、楼层、单元号等信息,并 现场拍照,记录测点位置,实现现场"无纸化"。
- 主机通过 WiFi 接入互联网后,可自动检查软件更新,实 现在线升级;
- 7) 文件按检测现场→构件分级管理,直观、方便,可以方 便地查看、删除检测现场或构件的测试数据;
- 支持安装有 Android4.0 及以上系统的平板电脑,搭配 7 寸以上液晶屏,屏幕分辨率大于 1280×800,性能优越, 操作方便;
- 9) 仪器操作简单,一切从实际工程检测的需要出发,易学易用,几分钟即可学会使用;
- 10) 可将仪器内部的检测数据通过 U 盘转存到计算机, 使用 Windows 软件进行数据分析。

# 1.3 主要技术指标

T730 楼板厚度检测仪的主要性能指标见表 1.1。

#### 表 1.1 主要技术指标

| 项目       | 指标            |    |  |  |
|----------|---------------|----|--|--|
| 测试范围(mm) | 30~860        |    |  |  |
| 最大允许误差   | 30 mm ~ 200mm | ±1 |  |  |

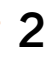

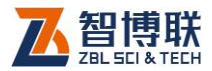

| ( mm ) | 201 mm~600mm                   | ±2               |
|--------|--------------------------------|------------------|
|        | 601 mm~860mm                   | ±3               |
| 横向测试距离 | ≥1m                            |                  |
| 存储容量   | 260 万个构件                       |                  |
| 供电方式   | 内置可充电锂电池 ( 接收<br>池额定能量均为 14.8W | 牧、发射探头的电<br>'h ) |
| 连续工作时间 | ≥15 小时                         |                  |
| 接收探头体积 | $\emptyset$ 116 mm × 142mm     |                  |
| 接收探头重量 | 580g(含锂电池)                     |                  |
| 发射探头体积 | $\emptyset$ 100mm × 87mm       |                  |
| 发射探头重量 | 330g(含锂电池)                     |                  |

# 1.4 注意事项

# 1.4.1 使用说明书

为了更好地使用本检测仪,请您在使用仪器前仔细阅读使用 说明书。

# 1.4.2 工作环境要求:

环境温度: 0℃~40℃

相对湿度: <90%RH

不得长时间阳光直射

**防腐蚀:**在潮湿、灰尘、腐蚀性气体环境中使用时,应采取 必要的防护措施。

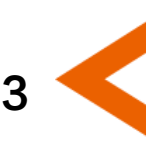

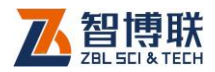

# 1.4.3 存储环境要求

环境温度: -20℃~+60℃

相对湿度: <90%RH

不用时请将仪器放在包装箱中,在通风、阴凉、干燥环境下 保存,不得长时间阳光直射。

若长期不使用,应定期通电开机检查。

# 1.4.4 其他要求

1.4.4.1 避免进水。

#### 1.4.4.2 避免磁场

避免在强磁场环境下使用,如大型电磁铁、变压器附近。

## 1.4.4.3 防震

在使用及搬运过程中,应防止剧烈震动和冲击。

# 1.5 仪器的维护及保养

# 1.5.1 电源

本仪器采用内置专用可充电锂电池进行供电,使用时请注意 电量指示,如果电量不足时,则应尽快采用外部电源(交流电源 或外部充电电池)对本仪器供电,否则可能会造成突然断电导致 测试数据丢失甚至损毁系统;如用交流电源供电,则应确保外接 电源为 AC220±10%V,否则会造成 AC-DC 电源模块甚至仪器 的损坏。禁止使用其他电池、电源为本仪器供电。

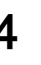

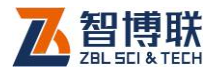

# 1.5.2 充电

用本仪器配套的 AC-DC 电源模块为内部电池充电时,只需 将电源插头端接到 AC220±10%V 的插座中,直流输出端接到仪 器的电源插口中即可。当电源适配器的充电指示灯为红色时,表 示正在对内置电池充电;当指示灯为绿色时,则表示电池已充满。

《▲◆◆ 注意:为了保证完全充满,请保持连续充电 6~8 小时, 同时不要在超过 30℃的环境下对仪器充电。

仪器长期不用,充电电池会自然放电,导致电量减少,使用 前应再次充电。充电过程中仪器和 AC-DC 电源会有一定发热, 属正常现象,应保持仪器、AC-DC 电源或充电器通风良好,便 于散热。

《《《》注意:不得使用其它电源适配器对仪器充电,否则有可能对仪器造成破坏。

# 1.5.3 充电电池

充电电池的寿命为充放电 500 次左右,接近电池充放电寿命时,如果发现电池工作不正常(根本充不上电、充不满或充满之后使用时间很短),则很可能是充电电池已损坏或寿命已到,应与我公司联系,更换新的电池。禁止将电池短路或靠近高温热源。

# 1.5.4 清洁

每次使用完本仪器后,应该对主机、传感器等进行适当清洁, 以防止水、泥等进入接插件或仪器,从而导致仪器的性能下降或

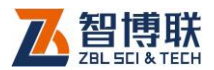

损坏。

### *《 注意: 请勿将仪器及配件放入水中或用湿布擦洗!*

#### ₩<>>注意: 请勿用有机溶剂擦洗仪器及配件!

请用干净柔软的干布擦拭主机。

请用干净柔软的毛刷清理插座。

# 1.6 责任

6

本仪器为精密检测仪器,当用户有以下行为之一或其它人为 破坏时,本公司不承担相关责任。

- (1)违反上述工作环境要求或存储环境要求。
- (2)非正常操作。
- (3) 在未经允许的情况下擅自打开机壳,拆卸任何零部件。
- (4)人为或意外事故造成仪器严重损坏。

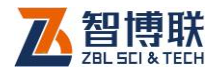

# 第2章 仪器描述

# 2.1 仪器组成

T730 楼板厚度检测仪主要由发射探头、接收探头、平板电脑及配件(包括充电器、延长杆等)组成。

# 2.1.1 发射、接收探头

发射探头是一个独立的部件,如图 2.1 所示,通过内置可充 电锂电池供电,主要用于发射稳定的交变电磁场。接收探头(如 图 2.2 所示)用于接收电磁信号,在检测时将采集到的信号值通 过无线发送给主机。

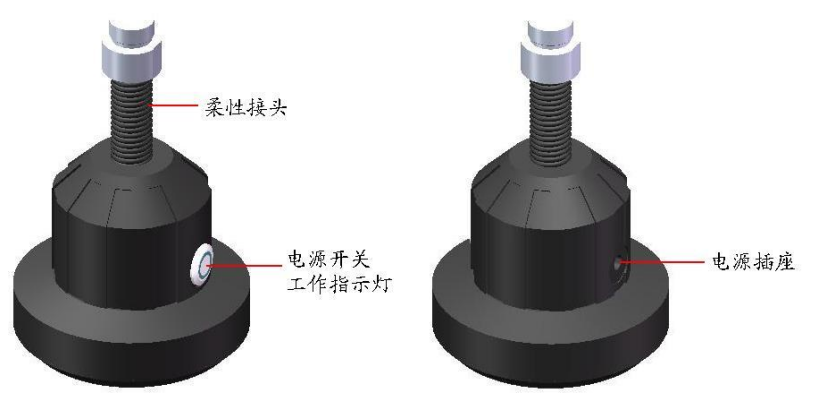

图 2.1 发射探头

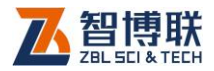

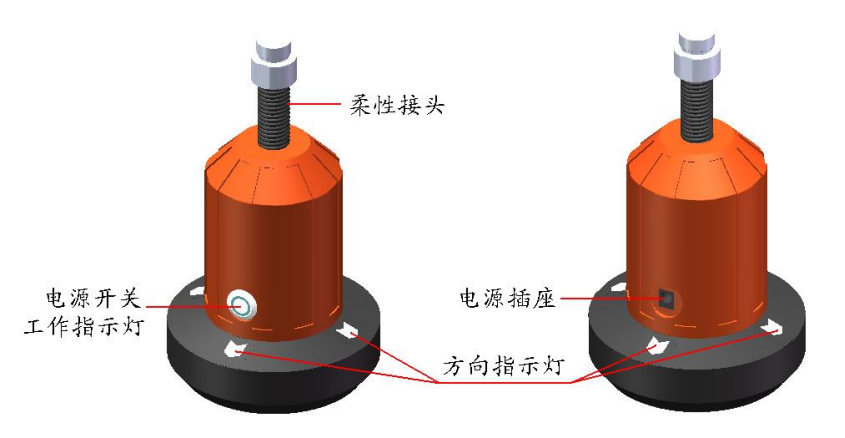

图 2.2 接收探头

#### 2.1.1.1 电源开关

用于打开/关闭发射、接收探头的电源。

#### 2.1.1.2 电源插座

电量不足时给设备充电:将随机配备的充电器的输入插头连接 200~240V 交流电源、输出插头接入此口,为仪器供电,同时为内部电池充电。

#### 2.1.1.3 工作指示灯

用来标识当前设备的工作状态,指示灯为绿色时表示工作正 常,变为橙色时表示电量低,需要及时充电。

注意:工作指示灯为橙色时,表示电量过低。必须插入电源充电,否则会影响设备正常工作。

## 2.1.1.4 方向指示灯

用于指示发射探头所在方位,从而指示接收探头的移动方向。 接收探头共有前、后、左、右四个指示灯,测试时,将与电源插

8

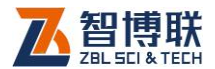

座同侧的指示灯朝前(此即为前指示灯)。

方向指示灯有以下种状态:

- 1) 一个指示灯亮:指示接收探头朝亮灯的方向移动;
- 2) 两个指示灯亮:指示接收探头朝两灯夹角的方向移动;
- 3) 四个指示灯亮:指示接收探头已到达发射探头正上方区 域;
- 4) 四个指示灯全灭:指示接收探头超出测试范围。

## 2.1.1.5 柔性接头

用于与延长杆连接。

# 2.1.1.6 平板电脑

接收探头可以与安装有 Android4.0 及以上操作系统的 PAD (如图 2.3 所示)配合使用,用于接收采集到的数据并进行显示、分析、存储。

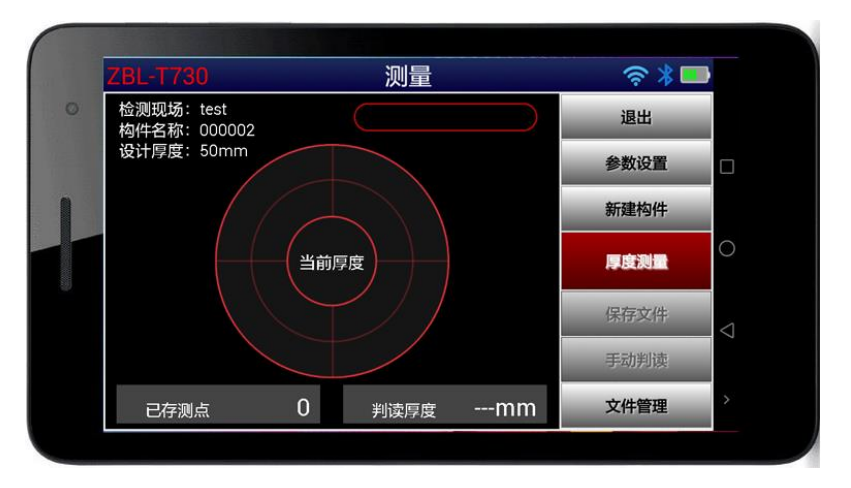

图 2.3 平板电脑

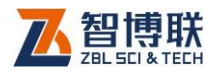

注意:实际的 PAD 可能与示意图有所差别,请以实物为准。

# 2.1.2 配件

## 2.1.2.1 充电器

发射探头、接收探头、平板电脑均配有充电器,充电时将充 电器的输入插头连接 200~240V 交流电源、输出插头接入仪器的 电源插口可供电,同时为其内部电池充电。平板电脑的充电详见 其说明书。

## 2.1.2.2 延长杆

10

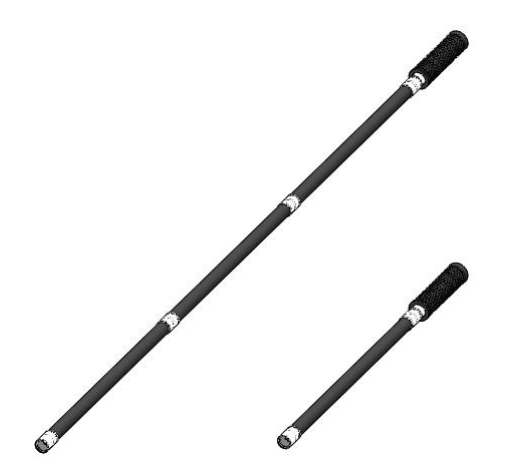

图 2.4 延长杆

延长杆主要用于与接收探头、发射探头相连,可根据楼层的 高度调整其长度。延长杆一般由多节组成(如图 2.4 所示),,使 用前请根据需要将其首尾相连,然后与发射或接收探头通过顶部 的柔性接头相连,必须将螺纹旋紧,以使连接牢固。使用完后先

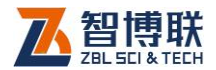

11

将探头拧下,然后将延长杆再拆卸成单节。

#### 2.1.2.3 对讲机

由于现场检测时,发射探头在楼板的底面,而接收探头在楼 板的顶面,测试人员必须通过对讲机进行交流,以便迅速找准测 量区域。

## 2.1.2.4 其他附件

详见仪器装箱单。

# 2.2 楼板厚度检测原理

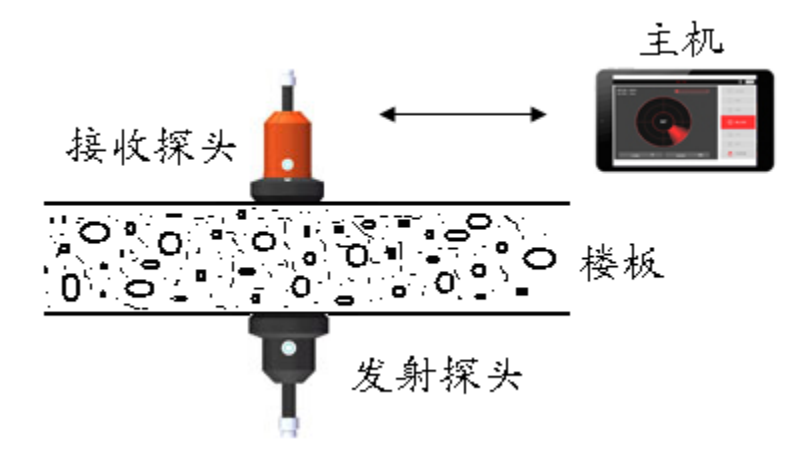

#### 图 2.5 测试原理图

仪器利用电磁波幅值衰减的原理来测量楼板厚度。发射探头 发射出稳定的交变电磁场,根据电磁理论,电磁场的强度随着距 离衰减,接收探头接收电磁场,并将电磁场的强度值通过无线发 送给主机,主机根据接收到的信号强度值实时计算楼板的厚度并

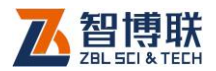

进行显示、存储。

12

测量时,发射探头置于被测楼板的一面(即底面),并使其表面与楼板贴紧;接收探头置与被测楼板的另一相对面(即顶面),如图 2.5 所示,接收探头在发射探头对应的位置附近移动,寻找当前厚度值最小的位置,楼板厚度值即是上述过程中的最小值。

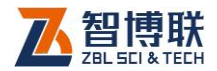

# 第3章公用模块介绍

# 3.1 输入方法

在本软件中,多处用到字符及数字的输入、选择性输入等, 为避免重复描述,在此先进行统一介绍。

# 3.1.1 字符及数字的输入

在需要输入字符(如工程名称、构件名称等)时,点击其后的编辑框,则弹出图 3.1a 所示软键盘(系统自带)。同时可能会 弹出图 3.1c 所示浮动输入框,标题栏显示待输入的项目名称,编 辑框中则显示当前字符。

操作方法如下:

- 点击某一字符或数字所在按钮,则在上面的编辑框中逐 一显示所点字符或数字;
- 若要在已输入字符的某一字符前插入一个字符,则首先 点击该字符的前面位置,将光标插入其前面后再点击要 插入的字符即可。
- 点击<</li>
   钮,则删除光标位置前面的一个字符;在中文输入时,先删除拼音字母,拼音字母删除完后,再删除编辑框中的字符。长按
   钮可以快速删除。
- 4) 点击<sup>▲</sup>钮,则切换到大写状态,点击任一字符后自动切 换到小写状态;若想锁定大写状态,则双击<sup>▲</sup>钮。

13

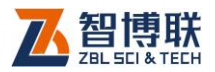

14

|     |         | $\langle 1 \rangle$ | ŧ              | 拼音▼ | 英      | 文<br>文 | :      |                          |
|-----|---------|---------------------|----------------|-----|--------|--------|--------|--------------------------|
| q   | 2<br>W  | e<br>B              | r <sup>4</sup> | t s | °<br>y | U T    | °<br>I | о р<br>о                 |
|     | ã s     | s c                 | k l            | f ( | g H    | 3<br>1 | j k    | Ì                        |
|     | Z       | ×                   | Č              | - v | b      | n (    | m      | $\langle \times \rangle$ |
| 123 | En<br>中 | !                   |                |     |        |        | ?<br>• | ◎<br>符 下一项               |

a)英文字母

|   |    | < | [> |   | 拼  | 音 |   | 英 | <b>文</b> ▼ |   | 3 |    | $\sim$ |
|---|----|---|----|---|----|---|---|---|------------|---|---|----|--------|
| 1 | 2  | Γ | 3  |   | 4  | 5 | Ι | 6 | 7          | , | 8 | 9  | 0      |
|   | !  | @ | Γ  | # | \$ |   | % |   | &          | * | ; | (  | )      |
| 符 | ,  | Ι | /  |   | -  | _ | Ι | : | ;          |   | ? | <  | ×      |
|   | 返回 |   |    |   |    | _ |   | _ |            |   | , | 下— | 项      |

b)字符及数字

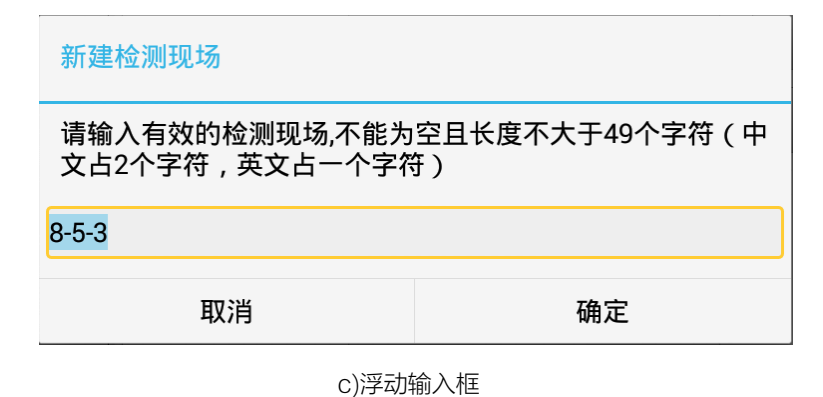

图 3.1 字符软键盘

5) 点击中钮,则切换至中文输入状态,同时,该按钮变为 En,此时可以用拼音输入汉字。输入拼音后,在顶部显

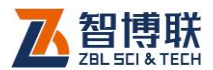

示待选汉字(待选汉字较多时,可以点击)钮显示其他 汉字),点击要输入的汉字所在的位置即可输入该汉字; 点击En钮,则该按钮变为中,恢复至图3.1a所示状态。

- 6) 点击下一项钮,则输入有效并跳到下一个编辑框;
- 7) 点击 2 钮,则关闭软键盘。

# 3.1.2 选择性输入

## 3.1.2.1 下拉列表选择

当某些项目的值有多个可选项时,其后会出现一下拉列表控件,如:<sup>五号</sup>,此时点击此控件右边的▼钮,则会在下拉列表中列出所有选项,点击某一选项即可。

#### 3.1.2.2 单选按钮

当某些项目的值仅有两个可选项时,其后会出现单选按钮, 如: <sup>200%</sup>,此时点击此钮即可选中该项。

#### 3.1.2.3 复选框

当某些项目的值仅有是、否两个可选项时,会以复选框出现, 如: □ <sup>|</sup>梁A\_1,此时点击该复选框,在其前面的方框中出现"√" 则表示选中该项。

# 3.2 文件管理

文件管理主要用于查看已测的检测现场及构件文件,并可选 择检测现场或文件后复制到 U 盘或进行删除。

在软件主界面点击文件钮,则弹出如图 3.2 所示的文件管理

15

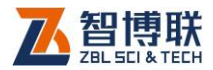

界面,包含<mark>文件、FTP 上传、数据上传日志</mark>三个属性页。

# 3.2.1 文件列表

| *                      |        |    | 文件     |                |      |   |
|------------------------|--------|----|--------|----------------|------|---|
| 白 文件                   | 检测现场   | 文件 | 文件名称   | 创建时间           | 上传时间 |   |
| ID FTP上传               | test   | 4个 | 000005 | 16-08-22 10:22 |      |   |
|                        | testyy | 1个 | 000004 | 16-08-22 10:21 |      |   |
| 小」数据上传日志               |        |    | 000003 | 16-08-22 10:21 |      |   |
|                        |        |    | 000002 | 16-08-18 15:45 |      | ľ |
|                        |        |    |        |                |      |   |
| ■ 已用空间: 6% ■ 可用空间: 94% | 打开     |    | 删除     |                | 上传   |   |

#### a)检测现场及文件列表

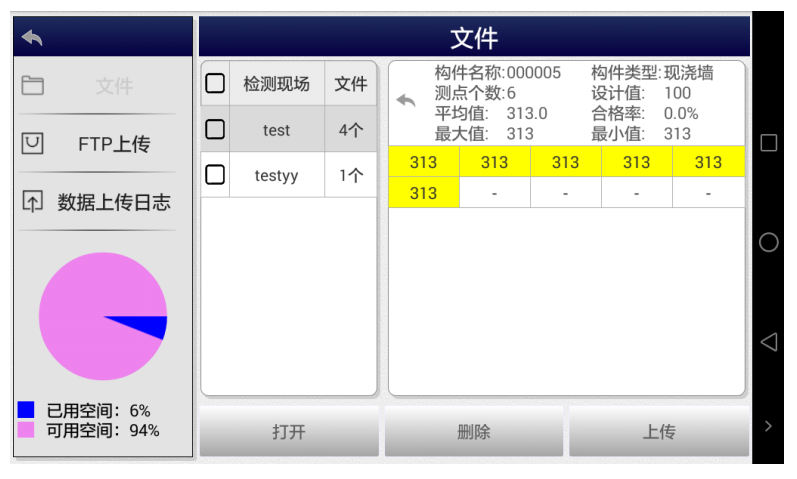

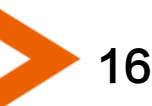

图 3.2 文件管理界面

b)数据查看

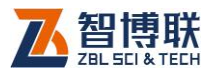

在文件管理界面点击左侧的文件钮,则在界面右侧列表显示 已测检测现场及文件,如图 3.2a 所示,界面左半部分为检测现场 列表,右半部分为当前检测现场中的所有文件列表,界面下部为 功能按钮区。

# 3.2.1.1 操作方法

- 点击检测现场列表中的某一检测现场后,在右边显示该 检测现场中所有的文件;点击文件列表中的某一文件所 在行,则选中该文件。
- 点击列表表头可以排序,不同列的排序方法不同,名称 列按字母排序,时间列按时间先后排序,文件大小列按 文件大小排序,多次点击可切换升序和降序两种排序方 式。
- 点击列表表头的第一列的复选框,可以勾选所有检测现 场或构件文件。
- 在检测现场或文件列表中点击某一检测现场或文件前面 的复选框,则可以勾选该检测现场或文件;点击需要选 择的检测现场或文件即可勾选多个检测现场或文件。
- 5) 当列表中的内容超过一屏时,会在列表框的右侧出现竖 向滚动条,拖动滚动条则可以翻屏,也可以在列表区域 上、下滑动进行翻屏。

#### 3.2.1.2 查看数据

在文件列表区选中一个文件后双击,则显示该文件中保存的 测试数据及其统计信息,如图 3.2b 所示。

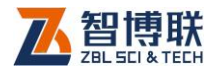

点击数据列表区左上角的 🤝 钮,则可返回文件列表页面。

# 3.2.1.3 打开文件

在文件列表区选中一个文件后点击打开钮,则将所选文件打 开并返回至主界面,显示该文件中存储的数据等。当未选择文件 时,打开钮无效。

#### 3.2.1.4 检测现场及文件的删除

勾选一个或多个检测现场后点击删除钮,则将所选检测现场 及其中的所有文件删除;若勾选一个或多个文件后点击删除钮, 则将所选文件删除。当未勾选检测现场或文件时,删除钮无效。

删除检测现场或文件之前均会询问"是否要删除所选检测现场或文件吗?",按是钮则删除,否钮则不删除。

《《《》注意:数据删除后将无法恢复!删除之前应确保待删除的数据已经备份到计算机上。当一个检测现场下的所有文件均删除后,则自动将该检测现场删除。

## 3.2.1.5 文件的上传

18

在检测现场列表中勾选一个检测现场,点击上传钮,则将该 检测现场中所有文件上传至检测管理系统。

在文件列表中勾选一个或多个文件,点击上传钮,则将所选 文件上传至检测管理系统。

当未勾选检测现场或文件时,上传钮无效。

《《《》 注意:检测管理系统是北京智博联公司开发的一套用于 对无损检测全过程进行管理的系统,只有购买了该系统的用户才

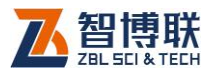

可以将检测数据上传,详参该系统的使用说明书。

## 3.2.1.6 返回

点击 钮,则退出文件管理,返回至主界面。

# 3.2.2 FTP 上传

该功能用于将已测试的检测现场及构件文件上传到 PC 机上。 在文件管理界面点击左侧的 FTP 上传钮,则在界面右侧显示如图 3.3 所示对话框,可以设置局域网内待访问的用户名、密码等信息。

| *                      | FTP上传                          |  |
|------------------------|--------------------------------|--|
| 亡 文件                   | 局域网FTP服务                       |  |
| U FTP上传                | 用户名 zbl                        |  |
|                        | 密码 1234                        |  |
|                        | 服务器状态 运行中                      |  |
|                        | URL: ftp://192.168.1.136:2121/ |  |
|                        | Wifi状态 bjzbl                   |  |
|                        | 停止                             |  |
| ■ 已用空间: 6% ■ 可用空间: 94% |                                |  |

图 3.3 FTP 上传

# 3.2.2.1 用户名及密码

设置客户端(局域网内的计算机)访问 PAD 中数据时使用的用户名及密码,此项为必填项,FTP 客户端登录时需要校验该用户是否有权限访问数据。

注意:缺省的用户名为:zbl,密码:1234。

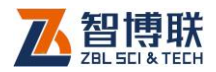

## 3.2.2.2 服务状态

局域网 FTP 服务未启用时,服务状态显示"已经停止";若 FTP 服务启用后,显示"正在运行"。

#### 3.2.2.3 访问地址

计算机端通过链接访问地址,可查看并下载测试的数据。

在局域网 FTP 服务未启用时,访问地址显示为"--"; FTP 服务启用后,访问地址显示格式为: <u>ftp://xxx.xxx.xxx.xxx.xxx/</u>, 如 ftp://192.168.1.220:2121/。

#### 3.2.2.4 Wifi 状态

Wifi 状态显示当前连接的网络名称,无连接时显示为"不可用"。点击连接的网络名称,如"zbl-1"即可进入网络设置界面,选择要使用的网络连接。

注意: FTP 是 Internet 上用来传送文件的,常用的工具有: FTP 软件,IE 浏览器、资源管理器等,启动 FTP 服务时必须使用局域网网络,否则无法生成访问地址。

## 3.2.2.5 拷贝数据

设置完后点击开始钮,则系统自动生成该局域网的计算机访问地址,服务状态显示"正在运行",此时在局域网内任意计算机上打开资源管理器,并在其地址栏中输入访问地址(如:

ftp://192.168.1.136:2121/)并回车确认,则弹出对话框要求输入用户名及密码(图 3.3 中所设置的用户名及密码),输入正确后点击确定钮,则可查看设备存储卡中的工程文件夹及文件,如图 3.4 所示。

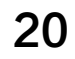

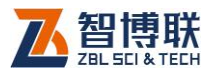

| 🔄 ftp://192.168.1.162:21                                                                                                    | 21/ - ∎icrosoft            | Internet E      |                          |
|----------------------------------------------------------------------------------------------------|----------------------------|-----------------|--------------------------|
| 文件(E) 编辑(E) 查看(V) 收                                                                                                    | 藏 (A) 工具 (T) 帮助            | 1 (H)           | <b></b>                  |
| 🔇 后退 🔹 🕥 🕘 🏂 🔎                                                                                                    | 搜索 🕞 文件夹 [                 | TII- K Folder S | Sync                     |
| 地址 (1) 👰 ftp://192.168.1.162::                                                                                                    | 2121/                      | •               | 🖌 🔁 转到                   |
| 文件夹 ×                                                                                                    | 名称 🔺                       | 大小              | 类型                       |
| <ul> <li>● 桌面</li> <li>● 表的文档</li> <li>● 表的文档</li> <li>● 表的文档</li> <li>● 表的文档</li> <li>● 表的文档</li> <li>● 表的文档</li> <li>● 初上邻居</li> <li>● 回收站</li> <li>● 0901</li> <li>● bosskey</li> <li>● CF210x_Windows_Drivers</li> <li>● CSharpUpload</li> <li>● 例 DataSPTrans</li> </ul> | ☐8-31-1 ☐9-1 ☐9-1-2 ☐ test |                 | 文件夹<br>文件夹<br>文件夹<br>文件夹 |
| <                                                                                                    | <                          |                 | >                        |
|                                                                                                    | 用户: zbl                    | 😜 Internet      |                          |

a)文件夹列表

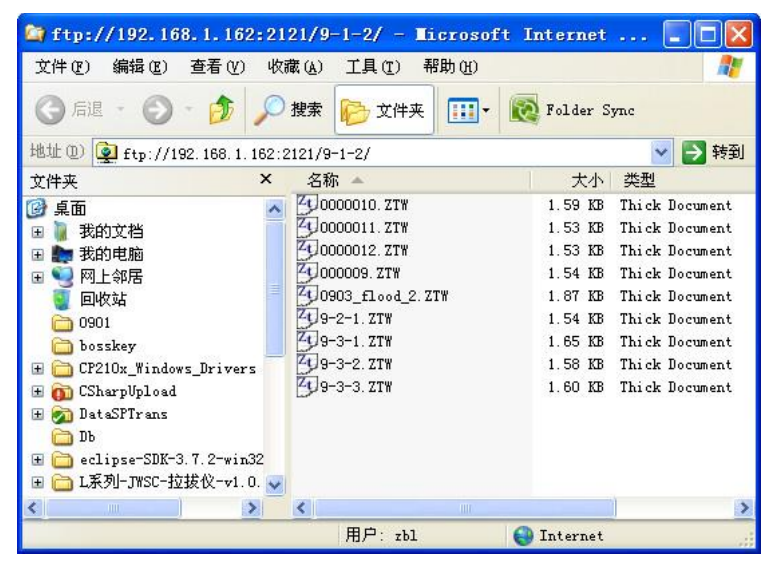

b)文件列表

图 3.4 使用 FTP 拷贝数据

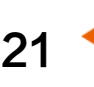

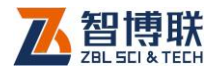

22

在源管理器中选中需要拷贝的检测现场(文件夹)或构件文件,然后进行复制、粘贴就可以将仪器内部的数据拷贝到计算机中。

# 3.2.3 数据上传日志

在文件管理界面点击左侧的数据上传日志钮,则在界面右侧 显示数据文件上传检测管理系统的日志,包括检测人员、备案号、 文件名称、上传时间等信息,如图 3.5 所示。

|              |                       |      | 数据上传日志 |                           |     |                   |  |
|--------------|-----------------------|------|--------|---------------------------|-----|-------------------|--|
|              | 文件                    | 检测人员 | 备案号    | 文件                        | 结果  | 上传时间              |  |
| IJ           |                       | llm  | 000001 | test/9-2-1.ZTW            | 已存在 | 16-09-07 17:46:08 |  |
|              |                       | llm  | 000001 | test/000009.ZTW           | 已存在 | 16-09-07 17:46:08 |  |
| $[\uparrow]$ | 数据上传日志                | llm  | 000001 | test/0903_flood_2.<br>ZTW | 已存在 | 16-09-07 17:46:07 |  |
|              |                       | llm  | 000001 | test/9-3-3.ZTW            | 已存在 | 16-09-07 17:46:07 |  |
|              |                       | llm  | 000001 | test/9-3-2.ZTW            | 已存在 | 16-09-07 17:46:07 |  |
|              |                       | llm  | 000001 | test/9-3-1.ZTW            | 已存在 | 16-09-07 17:46:07 |  |
|              |                       | llm  | 000001 | test/0000012.ZT<br>W      | 已存在 | 16-09-07 17:46:07 |  |
| _            |                       | llm  | 000001 | test/0000011.ZT<br>W      | 已存在 | 16-09-07 17:46:07 |  |
|              | 己用空间: 7%<br>可用空间: 93% | llm  | 000001 | test/0000010.ZT<br>W      | 已存在 | 16-09-07 17:46:07 |  |
|              |                       |      |        |                           |     |                   |  |

#### 图 3.5 数据上传日志

选中一条日志时长按,会弹出<mark>删除</mark>功能按钮,确定后可将当 前选中的日志手动删除。

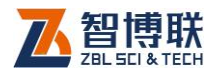

# 第4章 楼板厚度检测软件

# 4.1 软件简介

楼板测厚软件主界面,如图 4.1 所示,该界面主要由以下三部分组成:标题栏、功能按钮区、雷达图区。

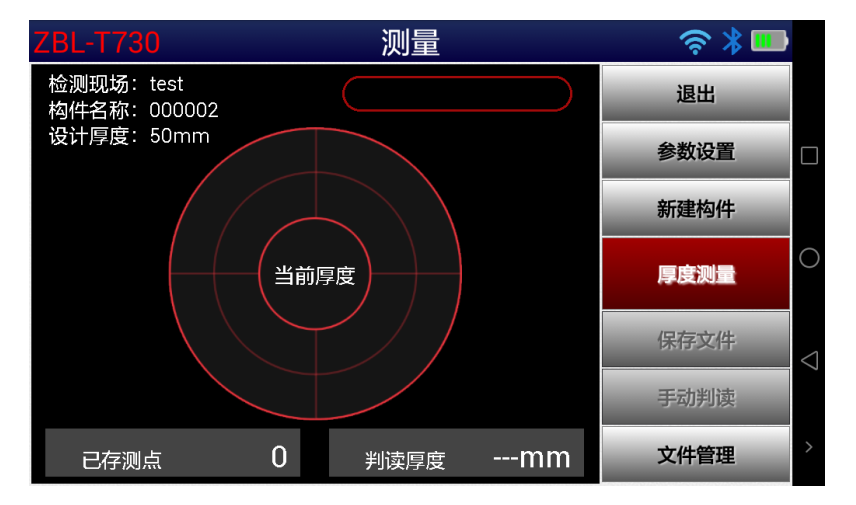

图 4.1 楼板测厚软件主界面

#### 1. 标题栏

位于界面的顶部,左侧显示仪器型号;右侧从左至右依次显 示蓝牙连接状态、PAD 电量。

当探头的蓝牙未配对时,蓝牙图标会不停闪烁,等待配对; 配对成功后蓝牙图标停止闪烁。

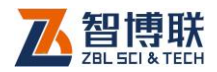

# 2. 功能按钮区

功能按钮区停靠在界面的右侧,主要由参数设置、厚度测量、 文件管理、保存文件等一系列功能按钮组成,如图 4.1 所示,每 个按钮可以实现一个常用功能,当按钮颜色呈置灰状态时表示当 前状态下该功能无效。

## 3. 雷达图区

位于主界面的左半部分,切分为五个小区域,分别显示不同 的内容:

- 1) 左上角显示当前检测现场、构件名称、设计厚度;
- 右上角以进度条方式显示磁场信号的强度,指示条越长, 信号值越大,厚度越小,反之信号值越小,厚度越大。
- 中心显示雷达图,在测试过程中,会显示放射状的光束 指示移动方向,同时靶心会显示当前的厚度值(即信号 值对应的厚度值),当接收探头进入发射探头的正上方区 域附近时,靶心会显示高亮的白色圆圈。
- 4) 左下角显示已保存到内存的测量数据总数;
- 右下角显示当前测点的判读厚度值,也就是当前测点的 厚度最小值。

# 4.2 软件功能介绍

本软件主要有文件管理、参数设置、厚度测量、数据保存等 多项功能,在本章将对其进行详细介绍。

24

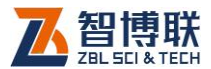

# 4.2.1 文件管理

在软件主界面点击文件管理按钮,则进入文件管理界面,可 查看、上传、删除已测的检测现场及文件,详参 3.2 节。

# 4.2.2 参数设置

在主界面右侧的功能按钮区,点击参数设置钮,弹出如图 4.2 所示界面,包括楼板参数、评估参数、设备参数、关于我们四个 属性页,每一参数的缺省值为上一次设置的值。

设置参数后所设参数实时生效,所有参数设置完毕后,则返 回主界面可进行测试。

## 4.2.2.1 楼板参数

| ◆            |      |        | 楼板参数    |        |                    |
|--------------|------|--------|---------|--------|--------------------|
| $\oplus$     | 楼板参数 | 检测现场:  | test    | 新建     |                    |
| $\mathbb{O}$ | 评估参数 | 构件名称:  | 000002  | 新建     |                    |
| X            | 设备参数 | 构件类型:  | - 现浇板 ▼ | 测点位图   |                    |
|              |      | 设计厚度:  | 50      | mm     | $\bigcirc$         |
| W            |      | 楼号:    | 5       |        |                    |
|              |      | 单元号:   | 2       |        | $\bigtriangledown$ |
|              |      | 楼层:    | 1       |        |                    |
|              |      | 1 自动上传 | 到检测管理系统 | 网络不再提示 | >                  |

图 4.2 参数设置 - 楼板参数

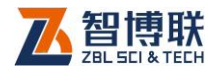

## 1. 新建检测现场

点击检测现场编辑框后的新建钮,则弹出输入框及字符输入 软键盘,输入工程名称后,将以检测现场名称创建文件夹,其后 测试的所有构件的文件均保存在此文件夹中。创建文件夹时,若 发现同名检测现场已存在,则提示"该检测现场已存在,是否合 并?",选择是钮,则合并,选择否钮,则弹出检测现场名称输入 框要求重新输入检测现场名称。

## 2. 新建构件

当测试完一个构件后,要测试下一构件时,可以点击构件名称后的新建钮,则会自动弹出对话框及字符软键盘,输入待测构件的名称。

输入构件名称后,如果发现同名构件,则提示"构件已经存 在",点击确定钮,则弹出软键盘让用户重新输入。

## 3. 测点位置示意图

点击<mark>测点位图钮,弹出如图 4.3 所示界面,用户可以设置待 检测楼板的测点位置示意图。可进行以下操作:</mark>

- 1) 点击长宽设置钮,弹出对话框输入待测构件的截面尺寸;
- 2) 在界面上点击任意位置,则出现一个小圆点(此圆点即 为测点),同时会在当前点坐标处显示其坐标值;
- 3) 如果要删除某一测点,可以按住该圆点后斜向滑动即可;
- 4) 点击清空钮,则将图中所有圆点删除。

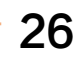

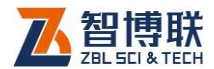

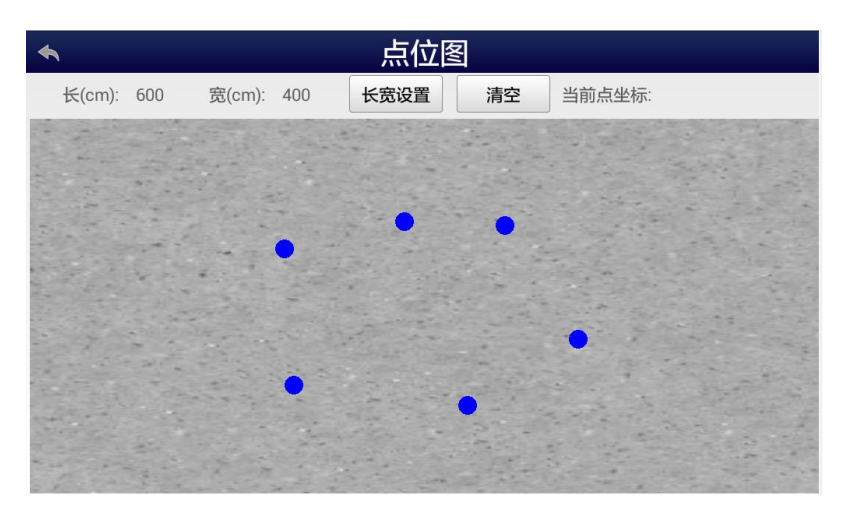

图 4.3 测点位置示意图

#### 4. 选择构件类型

点击<mark>构件类型</mark>后的下拉列表框,在列出的构件类型中选择一 种即可。

《《李注意:构件类型的选择将与合格判定相关。

#### 5. 设计厚度

点击<mark>设计厚度</mark>后的编辑框,在弹出的软键盘中输入实际的楼 板设计厚度值即可。

《《李注意:设计厚度主要用于判定测试厚度是否合格。

## 6. 楼板位置信息

点击<mark>楼号、单元号、</mark>楼层后的编辑框,在弹出的软键盘中输入相应参数即可。这些参数主要用于记录被测楼板的相关信息。

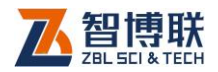

# 7. 其他参数

如果用户使用了我公司开发的工程检测管理系统进行数据的 实时上传及管理,在现场检测时,可以勾选"自动上传到检测管 理系统"项,则在检测完一个构件后,会自动将检测数据上传到 管理系统。不勾选该项,则不自动执行数据的上传。

如果勾选"没有网络不再提示"项,则在找不到网络的情况 下不会弹出提示信息,否则会弹出相关提示。

| •        |             |      | 评估参数      |           |   |  |  |  |  |
|----------|-------------|------|-----------|-----------|---|--|--|--|--|
| $\oplus$ | 楼板参数        | 构件类型 | 允许下偏差(mm) | 允许上偏差(mm) |   |  |  |  |  |
| B        | 评估参数        | 现浇板  | -5        | 8         |   |  |  |  |  |
|          | PT IN 22 3A | 现浇墙  | -5        | 8         |   |  |  |  |  |
| X        | 设备参数        | 现浇梁  | -7        | 10        |   |  |  |  |  |
| 0        | 关于我们        | 现浇柱  | -5        | 8         |   |  |  |  |  |
|          |             | 预制板  | -5        | 5         | _ |  |  |  |  |
|          |             | 预制墙板 | -5        | 5         |   |  |  |  |  |
|          |             | 预制梁  | -7        | 10        | > |  |  |  |  |
|          |             |      |           |           |   |  |  |  |  |

## 4.2.2.2 评估参数

图 4.4 参数设置 - 评估参数

点击评估参数标签,则切换到该属性页,如图 4.4 所示,可 以设置不同构件类型的评定标准(允许上偏差、允许下偏差)。点 击缺省值钮,则将所有参数恢复成出厂时的值。

这些参数主要用于判定测试厚度是否合格,一般无需经常设

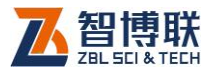

置,设置好后即可始终不变。

## 4.2.2.3 关于我们

此模块的主要功能是对仪器内部的软件及相关文件进行自动 更新。

点击关于我们标签,则切换到该属性页,如图 4.5 所示,显 示当前软件版本信息及修改记录。

| •            |      | 关于我们                                               |                   |  |  |
|--------------|------|----------------------------------------------------|-------------------|--|--|
| $\bigoplus$  | 楼板参数 | 版本信息                                               | V2.0.026-20160908 |  |  |
| $\mathbb{O}$ | 评估参数 | 软件升级                                               | 检测新版本             |  |  |
| X            | 设备参数 | 修改记录:                                              |                   |  |  |
|              | 关于我们 | 版本: V2.0.026-20160908<br>1、将合格率以及平均厚度的精度修改为小数点后一位; |                   |  |  |
|              |      | 版本: V2.0.025-20160907<br>1、在检测人员登陆界面登陆服务器时增加等待进度框; |                   |  |  |
|              |      | 版本:V2.0.024-20160907<br>1、修改了更新程序放在亦庄服务器的位置;       |                   |  |  |
|              |      | 版本: V2.0.023-20160907<br>1、从未连接过蓝牙时,不自动重连;         |                   |  |  |

#### 图 4.5 关于我们

当平板电脑连接到 Internet 之后,点击检查新版本钮,如果 发现新版本,则提示"检测到新版本,立即更新吗?",点击现在 更新钮,启动新版本下载,下载完成后点击完成钮就可启动新版 本的安装;点击下次更新钮则不升级。

#### 4.2.2.4 设备参数

点击设备参数标签,则切换到该属性页,如图 4.6a 所示

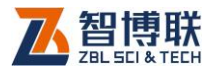

| • |                                       | 设备参数             |   |  |
|---|---------------------------------------|------------------|---|--|
| ⊕ | 楼板参数                                  | 仪器型号: ZBL-T730   |   |  |
| Ø | 评估参数                                  | 仪器编号: T31605031  |   |  |
| × | 设备参数                                  | 蓝牙名称: T31605031  |   |  |
| 0 | ■==================================== |                  |   |  |
| - |                                       | 曲线方程: 1          |   |  |
|   |                                       |                  | < |  |
|   |                                       |                  |   |  |
|   |                                       | 重新获取仪器信息    厚度校准 |   |  |

#### a) 仪器信息

|          | J.      | 厚度校准    |         |   |
|----------|---------|---------|---------|---|
| 实际值(mm)  | 测量值(mm) | 实际值(mm) | 测量值(mm) |   |
| 50       | 50      | 100     | 100     | ] |
| 150      | 150     | 240     | 240     | ] |
| 260      | 260     | 400     | 400     |   |
| 600      | 600     | 800     | 800     |   |
|          |         |         |         |   |
| 请保持蓝牙设务协 | 于开机状态。勿 | 关闭蓝牙设备! |         |   |
| 修改校准     |         |         | 退出      |   |
|          |         |         | ~ 1     |   |

b) 厚度校准

图 4.6 参数设置 - 设备参数

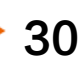

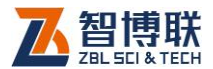

# 1. 获取仪器信息

点击重新获取仪器信息钮,可以获取仪器编号、蓝牙名称、 固件版本等信息,如图 4.6a 所示。

## 2. 厚度校准

点击厚度校准钮,弹出如图 4.6b 所示厚度校准界面。

厚度校准值出厂都已设置好,如果发现实际测量误差很大,可以用校准试块对其进行校准,根据实际测量值进行输入,然后 点击修改校准值,弹出密码浮动输入框,输入完密码"123456", 点击确定钮则修改校准值,点击取消钮则退出。

# 4.2.3 开始测试

# 4.2.3.1 建立连接

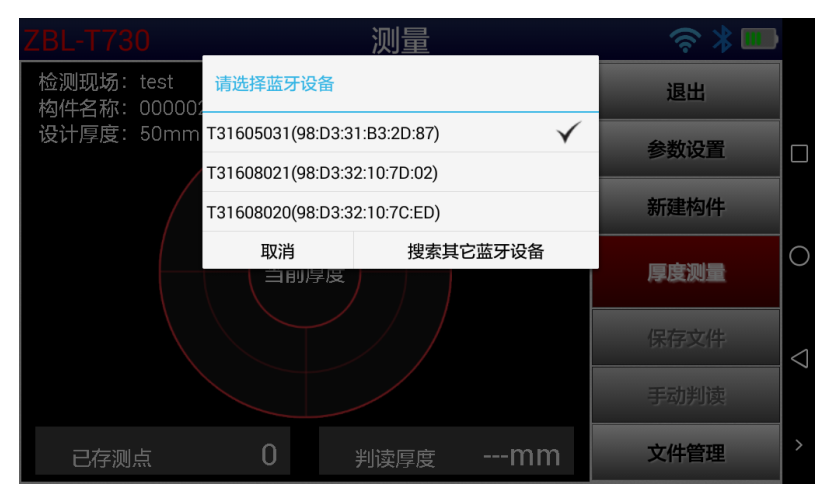

图 4.7 蓝牙设备列表

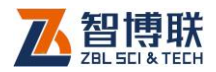

在开始测试之前, PAD 须先与接收探头建立连接:点击界面 右上角的聲图标,则进入蓝牙设备列表界面(如图 4.7 所示),选 中要使用的接收探头(如: T31511001),即可进行连接,连接 成功后,返回到主界面,返回到主界面,右上角显示 PAD 的电池 电量及聲图标;若连接失败,则聲图标不停闪烁,提示用户未连接 成功。

如果蓝牙设备列表中未列出待连接的接收探头,则点击搜索 其它蓝牙设备钮,系统会自动搜索其它蓝牙设备,搜索到设备后, 选择要配对的设备,完成配对后,蓝牙图标将停止闪烁。

₩ 注意:

- 只有与接收探头连接成功才可以正常采集数据,否则无 法正常测试。
- 2) 接收探头在蓝牙设备列表中的名称为"T3+批次编号"
   (如T31511001),连接时密码为:1234。
- 3) 如果标题栏右侧的<sup>3</sup>图标一直闪烁,则表示未建立连接, 须查看接收探头是否打开。
- 如果 PAD 与接收探头曾经配对成功过,则在进入软件 时,会自动配对。

#### 4.2.3.2 厚度测量与停止

32

接收探头与平板电脑建立连接成功之后,测试人员将发射探 头用延长杆顶在楼板底面某测点位置,另一测试人员在楼板顶面 将接收探头移动至发射探头正上方半径1米以内的位置。

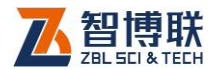

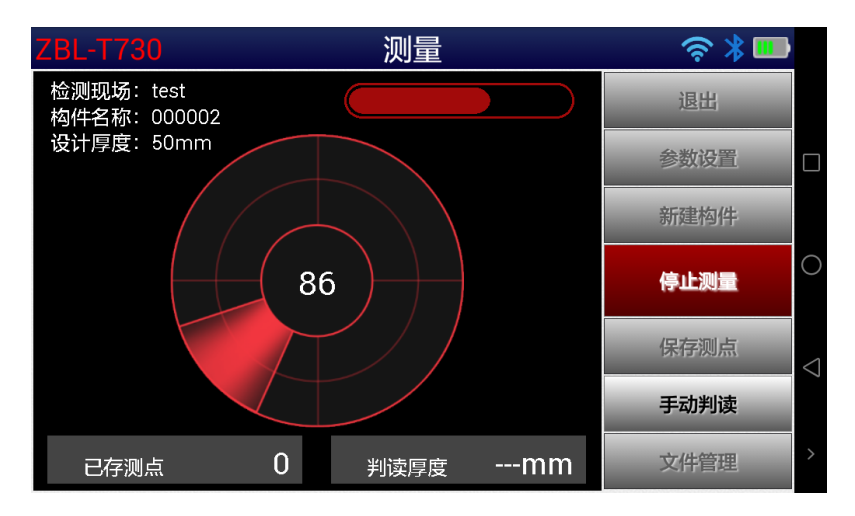

a)动态测量

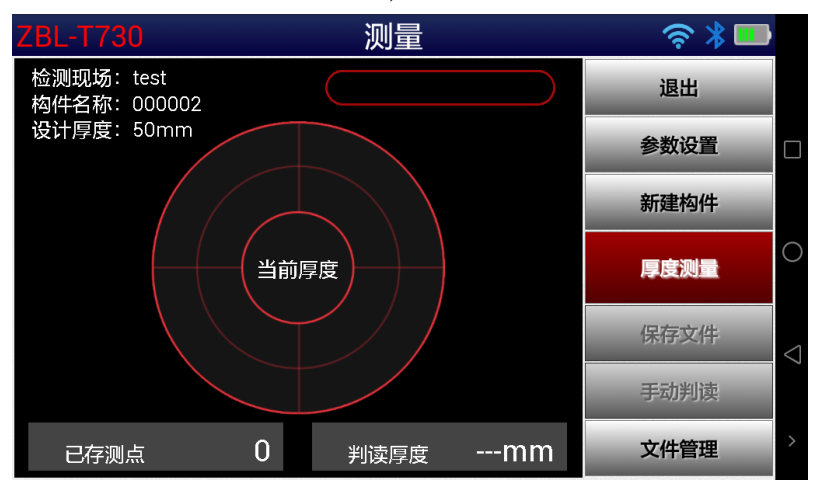

b)停止测量

图 4.8 信号采集

点击厚度测量钮,在测厚软件的雷达图区会实时显示当前厚度值 (如图 4.8a 所示),将接收探头与充电插座同侧的方向指示

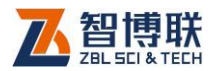

灯朝前,根据指示灯或者雷达图的指示移动接收探头,当接收探 头的四个方向指示灯全亮(或者雷达图区的靶心高亮)时,表示 接收探头已经进入发射探头正上方区域,此时缓慢移动接收探头, 找到厚度的最小值,如图 4.8b 所示。在自动判读模式下,仪器会 自动锁定最小值作为厚度值,并自动保存到内存;手动判读模式 下,在找到人为判断的最小厚度值后需点击雷达图区的靶心位置 或点击保存测点钮以保存该厚度值到内存。

在测试并保存一个测点后,将发射探头移到下一个测点,重 复上述步骤即可。如此反复,直到测试完当前构件的所有测点, 点击停止测量钮,则停止测量。

注意:判读模式包括自动判读、手动判读两种,缺省为
 手动判读。点击
 手动判读钮,则切换到手动判读模式,按钮变为
 自动判读钮。

4.2.3.3 文件的保存

测试完当前构件的所有测点后,点击保存文件钮则可将当前 构件的所有测试数据保存为文件。文件被保存在以当前检测现场 名称创建的文件夹下,文件名称为构件名称。

注意:在测试过程中,测试数据仅保存到内存,必须点击保存文件钮才会将测试数据以文件形式保存到 SD 卡;如果不点击保存文件钮而强制退出软件,数据将会丢失。

4.2.3.4 测试下一构件

测试完一个构件后,如果要测试下一构件,则必须先新建构 件,新建构件有两种方式:

34

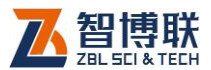

- 在主界面右侧的功能按钮区点击新建构件钮,弹出图
   4.9所示的对话框,输入新的构件名称、设计厚度等后
   确定即可;
- 点击主界面的参数设置钮进入楼板参数界面,点击构件
   名称后的新建按钮,详参第4.2.2.1节。

| 78L-T730               |        | 20     |                   |        |                   | 중 ≵ 🔲                   |            |
|------------------------|--------|--------|-------------------|--------|-------------------|-------------------------|------------|
|                        | 构件名称:  | 000002 | 构件类型:             | 现浇板    | -                 | ~ //                    |            |
| 检测现场: te<br>  构件名称: 0( | 设计厚度:  | 50     | 楼号:               | 5      |                   | 退出                      |            |
| 夜灯厚度. つ                | 单元号:   | 2      | 楼层:               | 1      |                   | 参数设置                    |            |
|                        |        | 取消     |                   | 确定     |                   | 新建构件                    |            |
|                        |        |        |                   |        |                   |                         | $\bigcirc$ |
|                        | <[>    | 拼音▼    | 英文                |        | $\odot$           |                         |            |
| 1 2<br>Q W             | e<br>e | r t    | <sup>6</sup><br>y | 7<br>U | <sup>8</sup><br>İ | ° ° p                   |            |
| ã                      | s d    | l f    | g h               | *j     | k                 | Ì                       | $\sim$     |
| ↑ Z                    | - ×    | Č V    | b                 | 'n     | m                 | $\overline{\mathbf{X}}$ |            |
| 123 <sup>En</sup> 中    | 1      |        |                   | ?      |                   | ◎<br>符 下一项              | >          |

图 4.9 新建构件

系统会自动将当前数据清除并新建文件,在清除前会检查当 前数据是否已保存。如果发现当前数据未保存,则会弹出提示框 询问"当前测试数据未保存,是否保存!",点击是钮,则保存弹 出新建构件名称浮动窗口;点击否钮,则不保存弹出新建构件名 称浮动窗口,点击取消不保存不弹出新建构件名称。

在新建构件后,点击厚度测量钮即可进行测试。

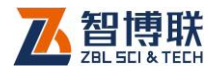

## 4.2.3.5 退出

#### 点击主界面的退出钮,则退出测试主界面。

注意:在退出软件时,会检查当前文件是否已保存。如 果发现当前文件未保存,则会弹出提示框询问"当前测试数据未 保存,是否保存?",点击是钮,则保存;点击否钮,则不保存; 点击取消钮,则关闭提示框,不进行其他操作。

# 4.3 快速操作指南

# 4.3.1 测试前准备

#### 4.3.1.1 布置测点

按照规范的要求,在待测构件表面选择若干测点,对测点进 行编号并记录测点位置(平面示意图)。

测点应尽量远离钢梁等大体积金属物体,距离大于 10cm 以上。要求测试面应为混凝土原浆面,并应清洁、平整,不应有浮浆以及麻面。

#### 4.3.1.2 连接探头与延长杆

根据现场环境,组装两段合适长度的延长杆。将组装好的两 段延长杆分别与发射探头、接收探头顶部的柔性接头相连,确保 连接牢固。

## 4.3.1.3 开机

36

按下发射、接收探头的电源开关约1秒钟,发射探头启动后 电源指示灯亮;接收探头启动后电源指示灯亮,约2秒后方向指

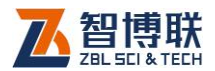

示灯顺序点亮,随即熄灭。

按下主机(平板)的【 <sup>①</sup> 】键启动平板,进入 android 桌面。在桌面点击"楼板厚度检测"图标进入测试软件主界面,同时软件会自动与接收探头建立连接,连接成功后,主界面右上角<sup>多</sup>图标停止闪烁,详参 4.2.3.1 节。

# 4.3.2 新构件的测试

#### 4.3.2.1 参数设置

在主界面点击参数设置按钮,弹出参数设置对话框,在楼板 参数属性页输入检测现场名称、构件名称、设计厚度等参数,评 估参数属性页的所有参数均可不进行设置而直接采用默认值,设 置完成后,点击标题栏顶部左侧的 钮返回至主界面。详参第 4.2.2 节。

#### 4.3.2.2 厚度测量

- 测试人员将发射探头用延长杆顶在楼板底面某测点位置, 另一测试人员在楼板顶面将接收探头移动至发射探头正 上方半径1米以内的位置;
- 点击厚度测量钮,在测厚软件的雷达图区会实时显示当前厚度值;
- 将接收探头与充电插座同侧的方向指示灯朝前,根据指示灯或者雷达图的指示移动接收探头,当接收探头的四个方向指示灯全亮(或者雷达图区的靶心高亮)时,表示接收探头已经进入发射探头正上方区域;

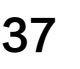

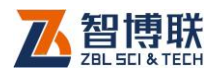

- 缓慢移动接收探头,找到厚度的最小值。手动或自动判 读后将该值保存到内存。
- 5) 将发射探头移到下一个测点,重复第1至4步。
- 6) 重复第1至5步,直到测试完当前构件的所有测点,点击停止测量钮,则停止采集。
- 7) 点击保存文件按钮,将当前构件的测试数据保存到文件。

至此即完成一个构件的厚度测试,重复以上步骤对其他构件 进行测试,直到测试完所有构件。详细测试过程参见第4.2.3节。

# 4.3.3 数据后处理

完成现场测试之后,可将保存在仪器内部的检测数据通过 FTP 上传到计算机中,用 Windows 平台下的楼板测厚数据处理 软件对所有检测数据进行分析处理并出具检测报告。详参《楼板 测厚数据处理软件使用说明书》。

#### 4.3.3.1 数据分析处理

- 通过 ftp 将仪器中的检测现场文件夹及其所有文件拷贝 到计算机中。
- 运行"楼板测厚数据处理软件"。如果没有安装该软件, 请先从随机附带光盘中找到安装文件或从我公司网站的 "下载中心"下载该软件的安装文件,然后进行安装。
- 选择文件→打开文件菜单项,在弹出的"打开文件"对 话框中找到待处理的数据文件,点击打开钮,则将该文 件打开并在界面上显示测试数据列表、折线图等。

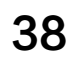

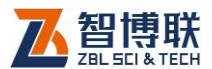

39

- 4) 如果需要,可以重新设置设计厚度、构件信息及评定参数等,设置完后,点击评定→单件评定菜单项。
- 5) 点击文件→保存菜单项将处理后的数据文件保存。
- 6)选择文件→生成位图菜单项,将当前文件中所有构件的 测试结果保存为图片。
- 7) 选择文件→打印菜单项,将所有构件的测试结果打印输出。
- 8)选择<u>工具→生成报告</u>菜单项,可以自动生成检测报告的 初稿,将结果图片文件插入到报告中,即完成检测报告。

#### 4.3.3.2 数据删除

在分析完所有数据确认没有问题之后,即可将 PAD 内部的 数据删除掉,以节约磁盘空间。

进入楼板测厚软件界面,点击文件管理钮进入文件管理界面, 勾选待删除的检测现场,然后点击删除钮,则将所选检测现场及 其中的所有文件删除。详参第 3.2.1 节。

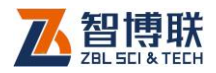

# 附录1 现场检测时的注意事项

在利用 ZBL-T730 楼板厚度检测仪进行现场检测时,为了使 检测结果更加准确,应该遵循一定的检测方法及原则,否则就会 出现较大的偏差。在检测中应该注意以下事项:

- 延长杆与发射、接收探头联接牢固,以确保发射、接收 探头在使用过程中不会从高空跌落,导致发射、接收探 头的损坏。
- 测试过程中,应该确保发射探头表面始终紧贴被测构件
   (楼板等)的测试面,否则测试值会产生误差。
- 测试过程中,应确保接收探头与发射探头电量充足,否则也可能产生误差。使用时如果探头电量不足,其工作指示灯为变为红色,此时应尽快采用外部电源供电。此外,如果边充电边测试,则测试值会产生误差。
- 4. 现场测试时,测量点应尽量避开钢筋。当被测构件中的 钢筋与发射探头表面平行(如图 F1.1a 所示)且在发射 探头上方时,钢筋距离发射探头表面越近,则影响越大 (测试值偏大)。当被测构件中的钢筋与发射探头表面垂 直(如图 F1.1b 所示)且在发射探头上方时,钢筋距离 发射探头中心位置越近,则影响越大(测试值偏小)。试 验表明,垂直钢筋的影响较平行钢筋的影响要大得多, 所以测量点位置绝对不能存在垂直钢筋。当发现某测点 的测量值与其他测点的值(或设计厚度值)相差较大时,

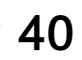

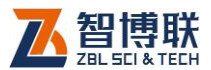

则可能是垂直钢筋的影响,应该换一个测点进行测试。

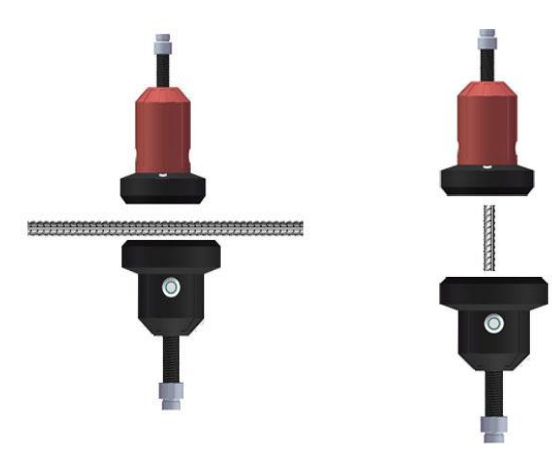

a)钢筋平行于发射探头表面 b)钢筋垂直于发射探头表面

图 F1.1 钢筋与发射探头的位置图

- 5. 现场测试时,测量点应尽量远离电线。
- 6. 现场测试时,测量点应尽量远离其他铁磁介质。
- 避免在强磁场环境下使用,如大型电磁铁、变压器、电 焊机等附近。
- T730 楼板厚度检测仪使用的环境温度应该为 0℃ ~
   40℃,如果环境温度超出此范围,则厚度检测值可能会 有误差,特别是测试厚度大于 400mm 的构件时,环境 温度的影响较大。
- 9. 对某一个测点进行测量时,最好遵循以下步骤:

#### 1) 确定测量区域

测量时,测试人员持主机和接收探头在被测楼

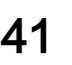

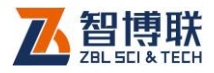

板上方,另一人持发射探头在被测楼板下方,测试 人员通过对讲机通知下方人员将发射探头支撑在 被测楼板上,使探头表面与楼板下表面(底面)贴 紧;测试人员在发射探头对应的位置附件移动接收 探头,观察信号值变化,当出现信号值时,表示接 收探头已进入测量区域(接收探头位于发射探头正 上方半径1米以内的位置)。

2) 快速定位

在测量区域内,将接收探头与充电插座同侧的 方向指示灯朝前,根据指示灯或者雷达图的指示移 动接收探头,当接收探头的四个方向指示灯全亮 (或者雷达图区的靶心高亮)时,表示接收探头已 经进入发射探头正上方区域。

3) 精确定位

42

缓慢移动接收探头,找到厚度的最小值,此时 判读厚度值即是楼板厚度测量结果。

电话: 010-51290405 传真: 010-51290406 网址: http://www.zbl.cn 版本: Ver2.0-20160912

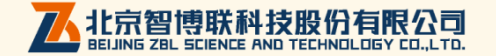